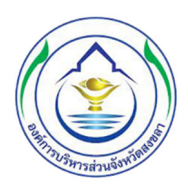

คู่มือการใช้งานระบบสารสนเทศภูมิศาสตร์ (GIS) สำหรับติดตามและประเมินผล การใช้ประโยชน์ที่ดินในเขตผังเมืองรวม "กรณีศึกษา ผังเมืองรวมชุมชนท่าเรือน้ำลึกสงขลา จังหวัดสงขลา"

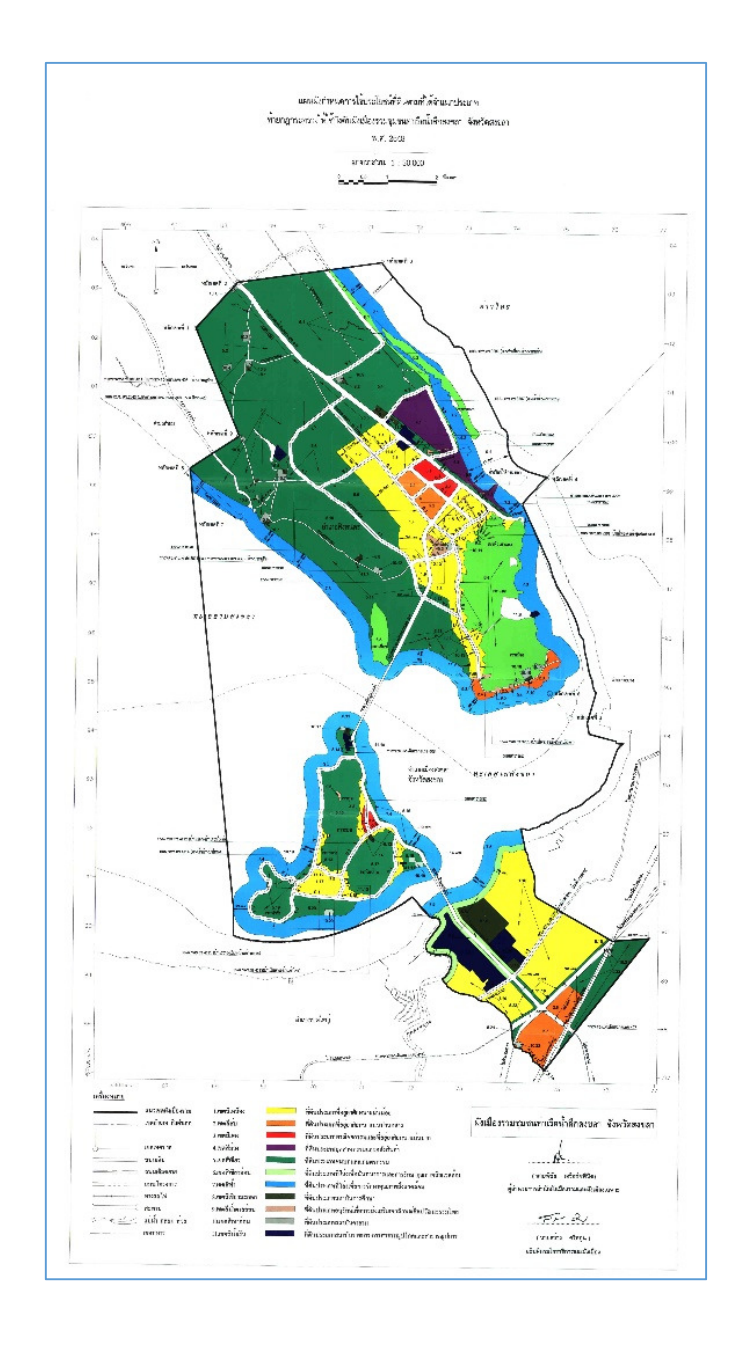

# สำหรับผู้ใช้งานทั่วไป

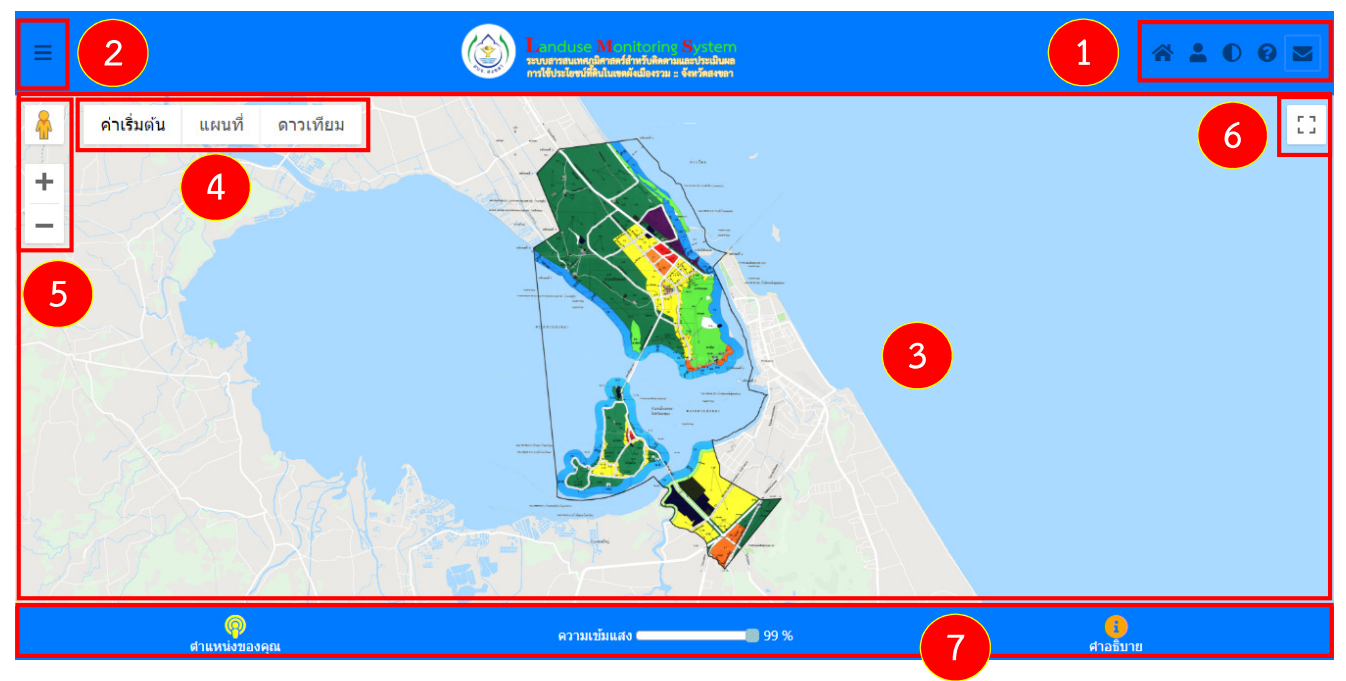

เมื่อเข้าสู่ระบบผ่านเว็บไซต์ <u>http://www.solah-gis.com/sk-urban-tr</u> จะแสดงหน้าจอดังรูป

#### แสดงหน้าจอหลักเมื่อเข้าสู่ระบบ

หน้าจอหลักประกอบด้วยส่วนต่างๆ ดังนี้

- 1. เมนูหลัก ประกอบด้วย หน้าหลัก คณะทำงาน ประวัติความเป็นมา คู่มือระบบ และติดต่อเรา
- 2. เมนูย่อย ประกอบด้วย เขตผังเมืองรวม ชั้นข้อมูล และข้อมูลอาคาร
- 3. เขตแสดงแผนที่
- 4. มุมมองแผนที่ ประกอบด้วย ค่าเริ่มต้น แผนที่ และดาวเทียม
- 5. เครื่องมือแผนที่ ประกอบด้วย street view ย่อและขยาย
- 6. แสดงแผนที่เต็มหน้าจอ
- 7. เมนูด้านล่าง ประกอบด้วย ตำแหน่งปัจจุบัน ความเข้มแสง และคำอธิบาย

## คำอธิบายการใช้งานสำหรับผู้ใช้ทั่วไป

#### 1. การแสดงเขตผังเมืองรวมจังหวัดสงขลา

1) คลิก 🛛 เลือกเขตผังเมืองรวมจังหวัดสงขลา ดังรูป

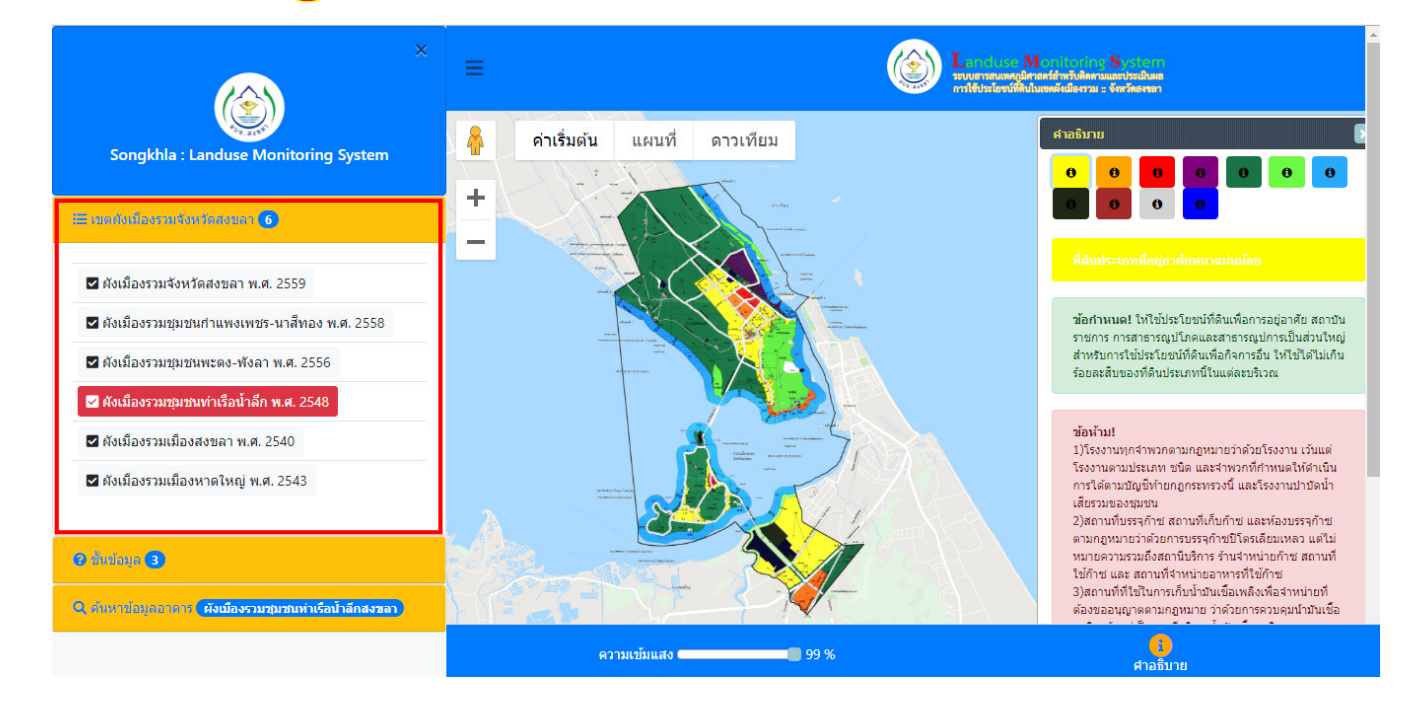

แสดงรายการเมนูย่อย "เขตผังเมืองรวม"

- 2) เลือกเขตผังเมือรวม
- 3) คลิกสีคำอธิบาย เพื่อดูข้อกำหนดหรือข้อห้ามการใช้ประโยชน์ที่ดิน

คลิก

- 2. การแสดงชั้นข้อมูล
- 2 เลือกชั้นข้อมูล ดังรูป

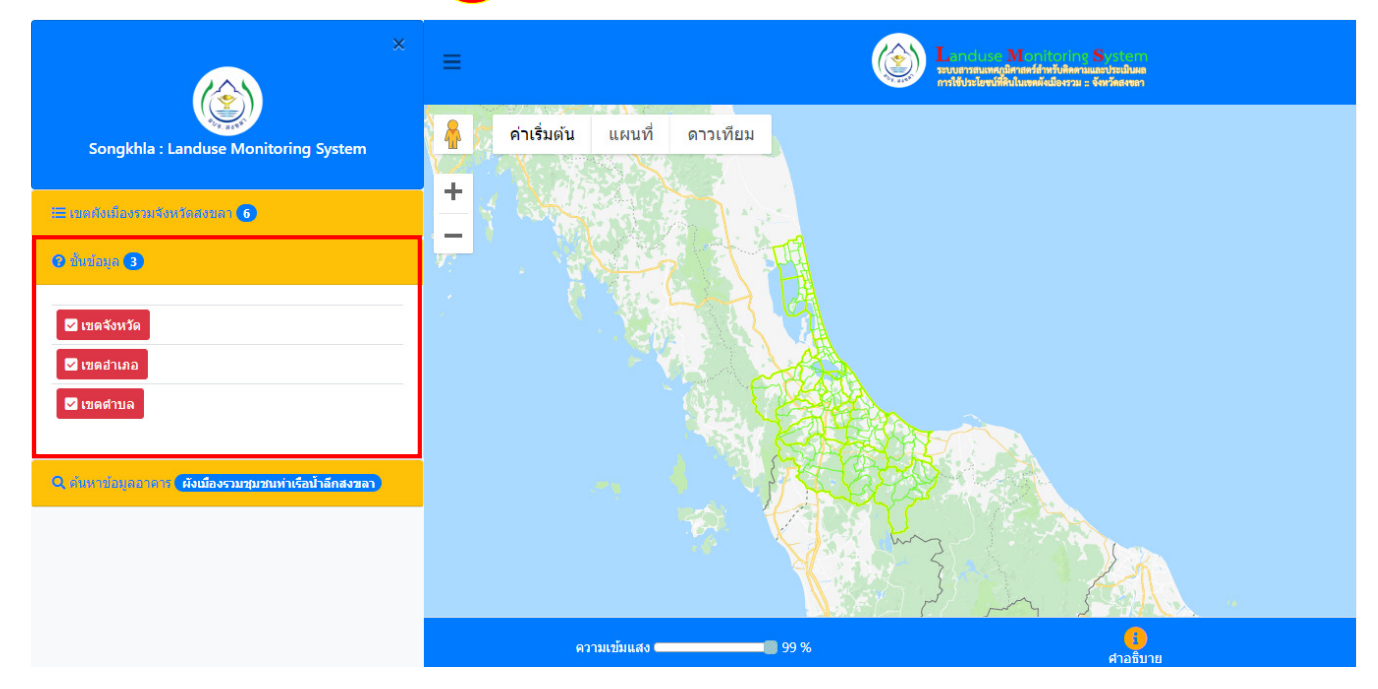

แสดงรายการเมนูย่อย "ชั้นข้อมูล"

**3. การค้นหาและแสดงข้อมูลอาคาร** คลิก **(2)** เลือกค้นหาข้อมูลอาคาร ดังรูป

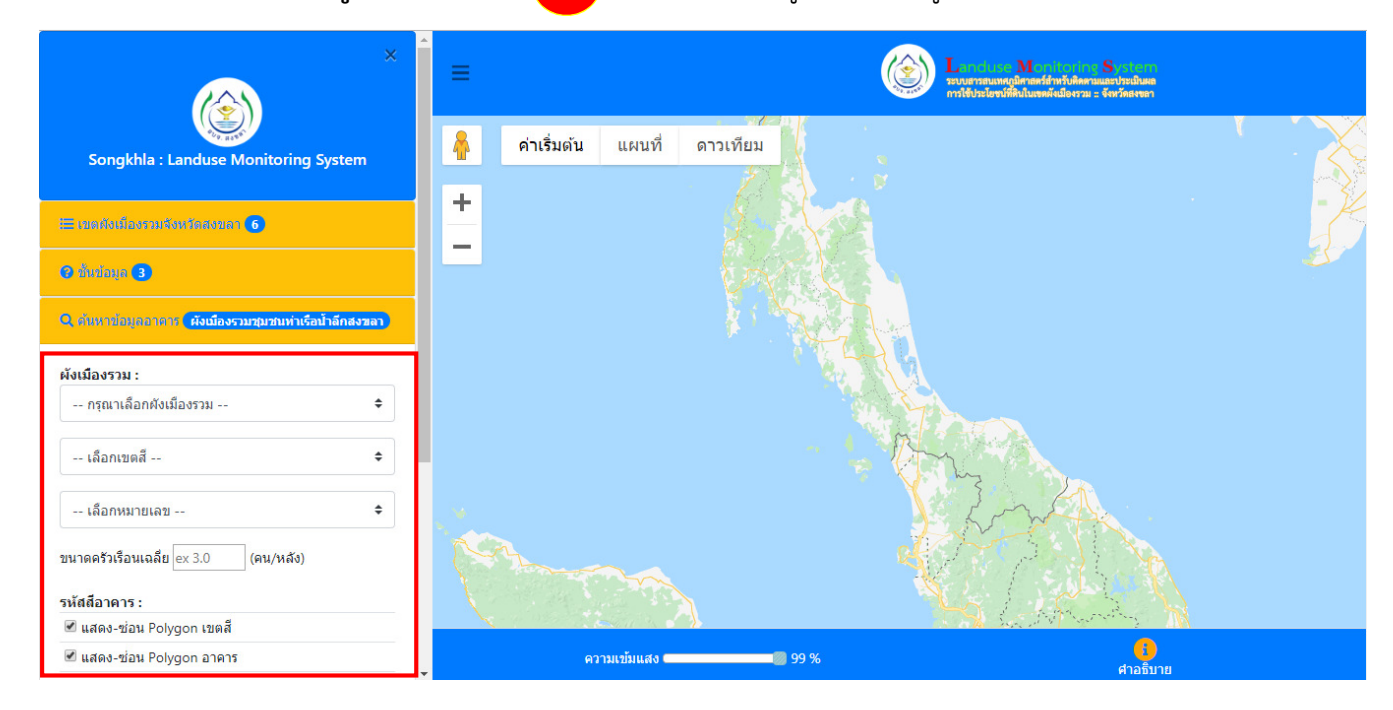

แสดงรายการเมนูย่อย "ค้นหาข้อมูลอาคาร"

1) เลือกผังเมืองรวม > เขตสี > หมายเลขที่ดิน แสดงผลลัพธ์ดังรูป

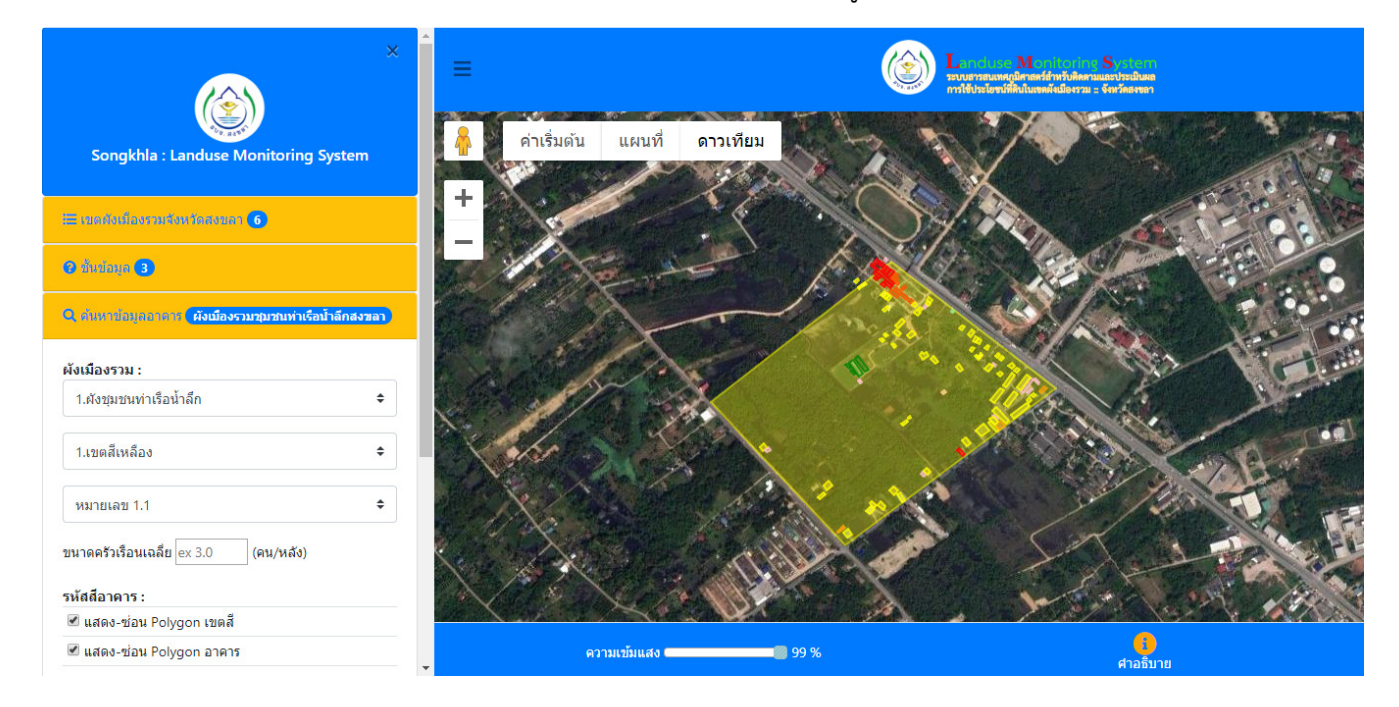

แสดงเขตสีและขอบเขตอาคาร

2) เมื่อคลิกบริเวณเขตสี แสดงหน้าต่างการโต้ตอบกับผู้ใช้ ดังรูป

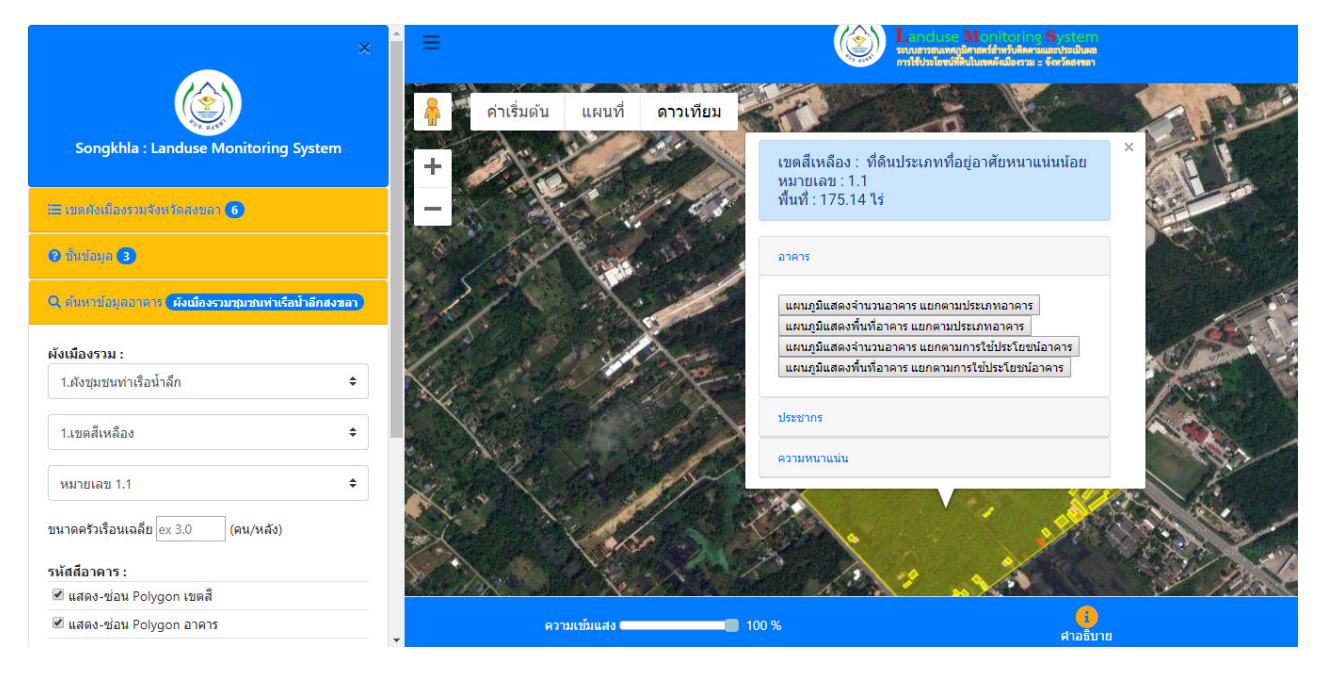

แสดงหน้าต่างโต้ตอบกับผู้ใช้เมื่อคลิกเขตสี

การประเมินผลที่ได้จากข้อมูลการใช้ประโยชน์ที่ดิน ประกอบด้วย

2.1 อาคาร

1) แผนภูมิแสดงจำนวนอาคาร แยกตามประเภทอาคาร

|                                                                       | × Î = |                                                                                                    |          |  |  |  |
|-----------------------------------------------------------------------|-------|----------------------------------------------------------------------------------------------------|----------|--|--|--|
|                                                                       |       | แหนญบินสดงจำนวนอาคาร แยกกดามประเภพอาคาร                                                            |          |  |  |  |
| Songkhla : Landuse Monitoring System                                  |       | แผนภูมิแสดงจำนวนอาคาร แยกตามประเภทอาคาร                                                            | =        |  |  |  |
| Songkina . Landuse Monitoring System                                  |       | 80                                                                                                 |          |  |  |  |
| 🔚 เมอส์หมืองรวมจึงหรือสงของ 🌀                                         |       |                                                                                                    |          |  |  |  |
| <b>O</b> divinue <b>(3)</b>                                           |       | 90 v v v v v v v v v v v v v v v v v v v                                                           | -        |  |  |  |
| Q, ต่นหาข้อมูลอาเดาะ <mark>(ผังเมืองรวมชุมชนท่าเรือน้ำลึกสงขลา</mark> | 5.9   | 20                                                                                                 |          |  |  |  |
| ผังเมืองรวม :                                                         |       |                                                                                                    | 2        |  |  |  |
| <ol> <li>1.ผังชุมชนท่าเรือน้ำลึก \$</li> </ol>                        |       | 0<br>บ้านเดี่ยว- บ้านแสด หาวน์เฮาส์ ห้องแถว ดีกแถว เงือนแพ อาคารพักอาศัย เพิ่งกึ่งเ<br>อาคารเดี่ยว | ดาวร     |  |  |  |
| 1.เขดสีเหลือง 🗘                                                       |       | ประเภทอาคาร                                                                                        |          |  |  |  |
| งมายเอข 1 1 €                                                         |       | ● สำนวน<br>Highch                                                                                  | harts.co |  |  |  |
|                                                                       |       | 4                                                                                                  | •        |  |  |  |
| ขนาดครวเรอนเฉลย ex 3.0 (คน/หลัง)                                      |       |                                                                                                    |          |  |  |  |
| รหัสสีอาคาร :<br>✔ แสดง-ช่อน Polvαon เขตสี                            |       |                                                                                                    | 17       |  |  |  |
| 🖉 แสดง-ซ่อน Polygon อาคาร                                             | -     | ความเริ่มแสง 💶 99 % คาอธิบาย                                                                       |          |  |  |  |

แสดงแผนภูมิจำนวนอาคาร แยกตามประเภทอาคาร

### 2) แผนภูมิแสดงพื้นที่อาคารคลุมดิน (%) แยกตามประเภทอาคาร

| Songkhla : Landuse Monitoring Syst                            | ×<br>em | <ul> <li>สาเริ่มตั</li> <li>สาเริ่มตั</li> </ul> | ัน แผนที่ ดาวเทียม<br>หนะมีแสดงที่มที่อาคาร แยกตามประเภพอาคาร | L M S<br>management of the second second | <u>90</u>     |
|---------------------------------------------------------------|---------|--------------------------------------------------|---------------------------------------------------------------|----------------------------------------------------------------------------------------------------|---------------|
| 🗄 เขตตั้งเมืองรวมจังหวัดสงขอา 🐻                               |         |                                                  | แผนภูมิแสดงพื้นที่อ                                           | าคาร แยกตามประเภทอาคาร                                                                                                    | =             |
| • ##ima •                                                     |         |                                                  | เพิ่งกึ่งกาวร: 1.4<br>อาคารพักอาศัย: 2.6 %                    | *                                                                                                    |               |
| Q ด้นหาข้อมูลอาคาร <mark>ผังเมืองรวมชุมชนท่าเรือน้ำล</mark> ี | สงขลา   | 327                                              | เรือนแพ: 1.5 %<br>บ้านเดี่ยว-อาคารเดี่ยว: 2.5 %               |                                                                                                    |               |
| ผังเมืองรวม :                                                 |         |                                                  |                                                               | V                                                                                                    |               |
| 1.ผังชุมชนท่าเรือน้ำลึก                                       | \$      |                                                  |                                                               | Ň                                                                                                    |               |
| 1.เขตสีเหลือง                                                 | \$      |                                                  |                                                               |                                                                                                    |               |
| หมายเลข 1.1                                                   | \$      |                                                  |                                                               |                                                                                                    |               |
| ขนาดครัวเรือนเฉลี่ย ex 3.0 (คน/หลัง)                          |         |                                                  |                                                               | พื้นที่ทั้งหมด: 91.6 %                                                                                                    |               |
| รหัสสีอาดาร :                                                 |         | 4                                                |                                                               |                                                                                                    | Highcharts.co |
| 🗹 แสดง-ช่อน Polygon เขตสี                                     |         | 19X                                              |                                                               |                                                                                                    | - V - / 1/03  |
| 🗷 แสดง-ซ่อน Polygon อาคาร                                     |         | •                                                | ความเข้มแสง 💶 🐻 100 %                                         | <mark>()</mark><br>ศาอธิบาย                                                                                                    |               |

แสดงแผนภูมพื้นที่อาคารคลุมดิน (%) แยกตามประเภทอาคาร

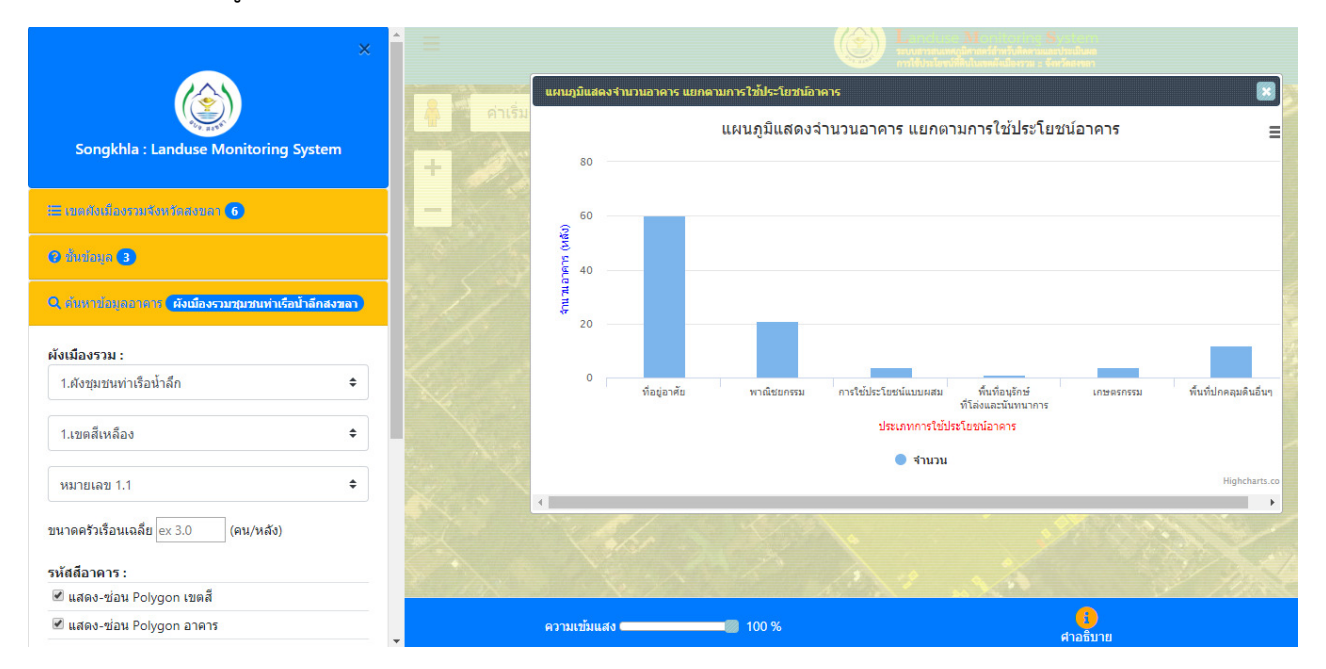

3) แผนภูมิแสดงจำนวนอาคาร แยกตามการใช้ประโยชน์อาคาร

แสดงแผนภูมิแสดงจำนวนอาคาร แยกตามการใช้ประโยชน์อาคาร

### 4) แผนภูมิแสดงพื้นที่อาคาร (%) แยกตามการใช้ประโยชน์อาคาร

| ×                                                                      | = |                                                     |
|------------------------------------------------------------------------|---|-----------------------------------------------------|
|                                                                        |   | แผนบุมิแสดงพื้นที่อาคาร แยกคามการใช้ประโยชน์อาคาร   |
| Songkhla : Landuse Monitoring System                                   |   | แผนภูมิแสดงพื้นที่อาคาร แยกตามการใช้ประโยชน์อาคาร ≡ |
|                                                                        |   | พื้นที่ปกคมมลินอื่นๆ: 0.4 %<br>เกษตรกรรม: 0.4 %     |
|                                                                        |   | winitumsu: 0.8 %                                    |
| O duriona 3                                                            |   |                                                     |
| Q. ดังหาข้อมูลอาดาร <mark>(ผังเมืองรวมชุมชนท่าเรือป่าลึกสงขลา</mark> ) |   |                                                     |
| ผังเมืองรวม :                                                          |   |                                                     |
| 1.ผังชุมชนท่าเรือน้ำลึก 🗘                                              |   |                                                     |
| 1.เขตสีเหลือง                                                          |   |                                                     |
|                                                                        |   | พ้นที่ทั้งหมด: 91.6%                                |
| NN (Eleiz) 1.1                                                         |   | High charts co                                      |
| ขนาดครัวเรือนเฉลี่ย ex 3.0 (คน/หลัง)                                   |   |                                                     |
| รหัสสีอาคาร :                                                          |   |                                                     |
| 🗹 แสดง-ซ่อน Polygon เขตสี                                              |   |                                                     |
|                                                                        |   | ความเข้มแสง 👘 100 % ตาลชีบาย                        |

แสดงแผนภูมิแสดงพื้นที่อาคาร (%) แยกตามการใช้ประโยชน์อาคาร

2.2 คำนวณประชากร เมื่อทราบขนาดครัวเรือนเฉลี่ย

| X<br>Songkhla : Landuse Monitoring System                     |                  | =              |          |                                                                                                    |   |              |                             |                       |
|---------------------------------------------------------------|------------------|----------------|----------|----------------------------------------------------------------------------------------------------|---|--------------|-----------------------------|-----------------------|
|                                                               |                  | 🧍 ค่าเริ่มต้น  | แผ<br>ศา | นที่ ดาวเทียม<br>เวณประชากร ตามประเภทอาคาร                                                                      |   |              |                             |                       |
| 🗄 เทตยังเมืองรวมจังหวัดสงขอา 👩                                |                  | +              | #        | ประเภทอาคาร                                                                                                    |   | อาคาร (หลัง) | ประชากร (คน)                |                       |
|                                                               |                  |                | 1        | บ้านเดียว-อาคารเดียว (1)                                                                                        |   | 60           | 189                         | -                     |
| 🕜 ທັ້ນນັກມຸດ 3                                                |                  |                | 2        | บานแผด (2)                                                                                                    |   | 1            | 3                           | the second            |
| Q ดันหาทักมูดอาดาร <mark>ดังเมืองรวมชุมชนท่าเรือน้ำ</mark> อั | <b>ถึกสงข</b> ลา |                | 4        | ห้องแถว (4)                                                                                                    |   | 2            | 6                           |                       |
|                                                               |                  |                | 5        | ดีกแถว (5)                                                                                                    |   | 2            | 6                           | 5                     |
| ผังเมืองรวม :                                                 |                  |                | 6        | เรือนแพ (6)                                                                                                    |   | 3            | 9                           | 1000                  |
| 1.ผังชุมชนท่าเรือน้ำลึก                                       | \$               |                | 7        | อาคารพักอาศัย (7)                                                                                               |   | 3 (84 ห้อง)  | 168                         | and the second second |
|                                                               |                  | and the second | 8        | เพิ่งกึ่งถาวร (8)                                                                                               |   | 30           | 0                           |                       |
| 1.เขตสเหลือง                                                  | ÷                |                |          |                                                                                                    |   |              |                             |                       |
| หมายเลข 1.1                                                   | \$               |                |          | the of the second second second second second second second second second second second second second second se |   |              |                             | 1000                  |
| ขนาดครัวเรือนเฉลี่ย 3.0 (คน/หลัง)                             |                  |                |          |                                                                                                    |   |              |                             |                       |
| รหัสสีอาคาร :                                                 |                  |                |          |                                                                                                    |   |              |                             |                       |
| 🕑 แสดง-ข่อน Polygon เขตสี                                     |                  |                |          |                                                                                                    | X | <b>\$</b> ./ |                             |                       |
| 🗹 แสดง-ซ่อน Polygon อาคาร                                     |                  | ควา            | ານເข້ມເ  | สง 🥌 🧾 🧐 99 %                                                                                                   |   |              | <mark>()</mark><br>ศาอธิบาย |                       |

แสดงผลการคำนวณประชากร ตามประเภทอาคาร

#### 2.3 คำนวณความหนาแน่นประชากร

| X<br>Congkhla : Landuse Monitoring System                           | <ul> <li>ค่าเริ่มตับ แผนที่ ดาว</li> </ul> | L Records                       |          |
|---------------------------------------------------------------------|--------------------------------------------|---------------------------------|----------|
| - Intelligite Contraction (6)                                       | + 1 / 2                                    | สำนวณความหนาแน่นประชากร         |          |
|                                                                     | - Carle State                              | พื้นที่ทั้งหมด (ไร่)            | 175.14   |
| 🕜 ทั้นที่อนุล 3                                                     |                                            | ประชากร (คน)                    | 383      |
| Q สับมาขับและาดาร <mark>ดังเมืองรวมชุมชนท่าเรือป้าลึกสงขลา</mark> ) |                                            | ความหนาแน่นประชากร (คน/ไไร่)    | 2.19     |
| ผังเมืองรวม :                                                       |                                            |                                 |          |
| 1.ผังชุมชนท่าเรือน้ำลึก 🗢                                           |                                            | used ins                        |          |
| 1.นขดสีเหลือง 🔶                                                     |                                            | ความหมาแน่น<br>คำนวณความหนาแน่น |          |
| หมายเลข 1.1 🗘                                                       |                                            |                                 | the I    |
| ขนาดครัวเรือนเฉลี่ย 3.0 (คน/หลัง)<br>รหัสสีอาคาร :                  |                                            |                                 |          |
| 🗷 แสดง-ช่อน Polygon เขตสี                                           |                                            |                                 |          |
| 🗷 แสดง-ซ่อน Polygon อาคาร                                           | ิ ความเข้มแสง                              | 99 %                            | ศาอธิบาย |

แสดงผลการคำนวณความหนาแน่นประชากร

4. การเปลี่ยนรูปแบบแผนที่

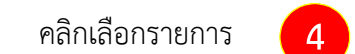

จากตัวเลือกต่อไปนี้

- 1. ค่าเริ่มต้น คือ แสดงแผนที่ถนน + ไม่มีป้ายกำกับ
- 2. แผนที่ คือ แสดงแผนที่ถนน + ป้ายกำกับ
- 3. ดาวเทียม คือ แสดงภาพจากดาวเทียม